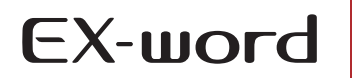

# Quick Guide

## XD-SW6500

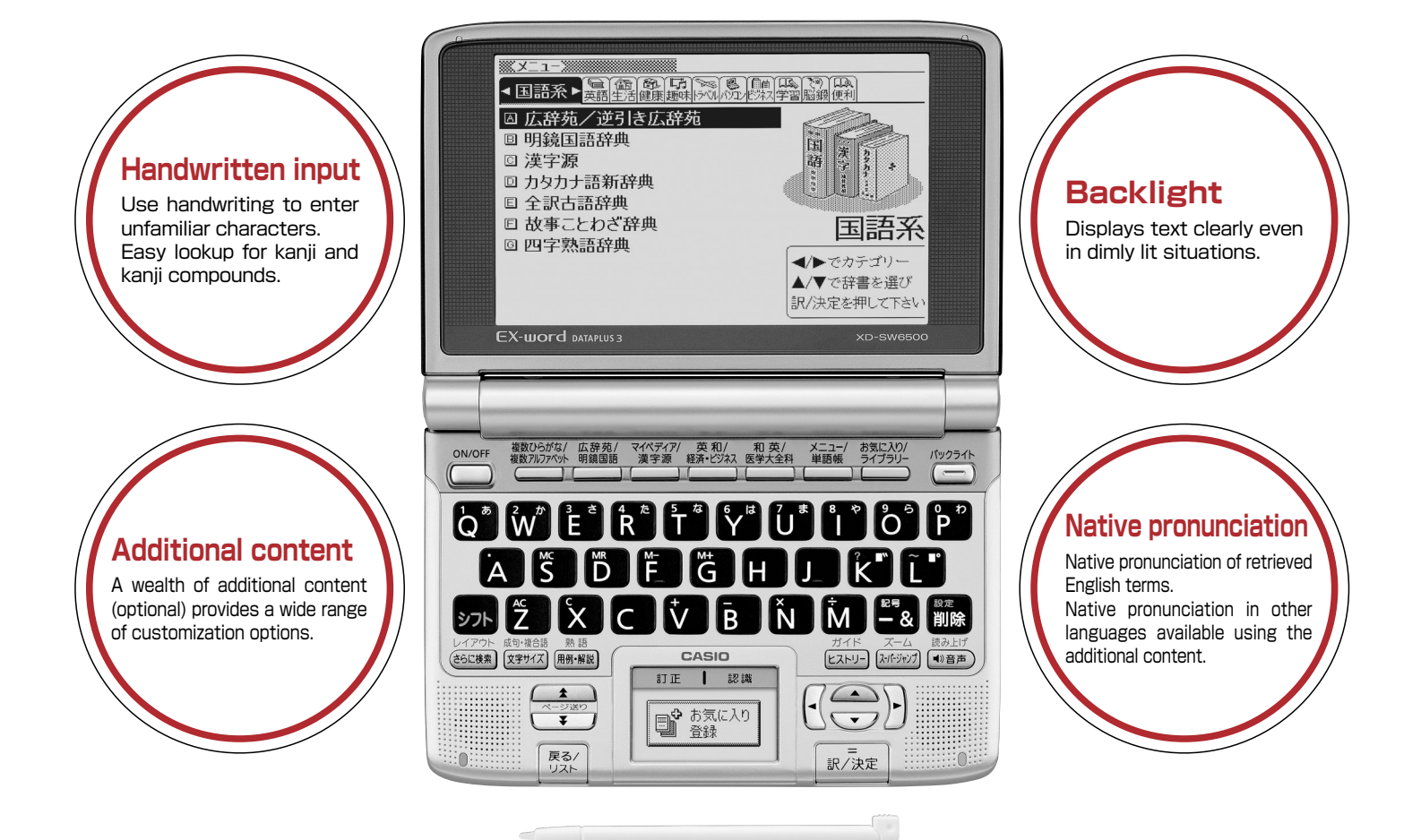

### Using the keys

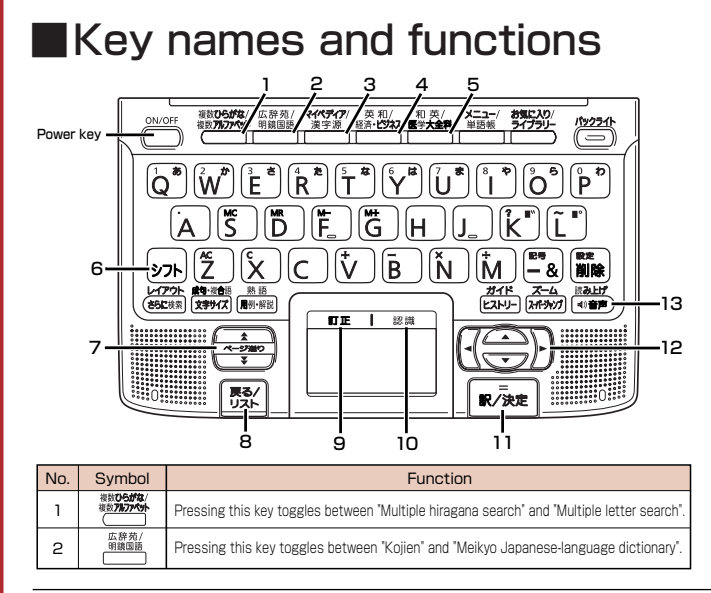

| Selecting a dictionary | Selecting | a dictionary |
|------------------------|-----------|--------------|
|------------------------|-----------|--------------|

Pressing the 1 to 5 keys toggles between the content printed above and the content printed below.

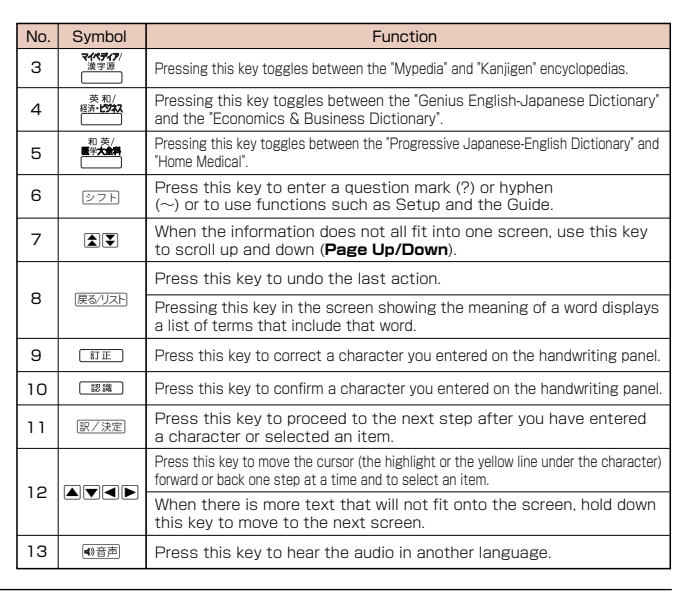

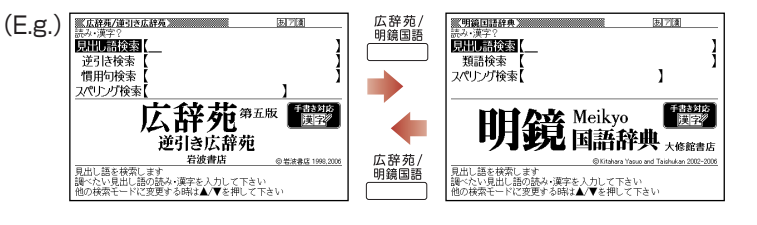

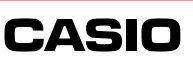

#### Handwritten input

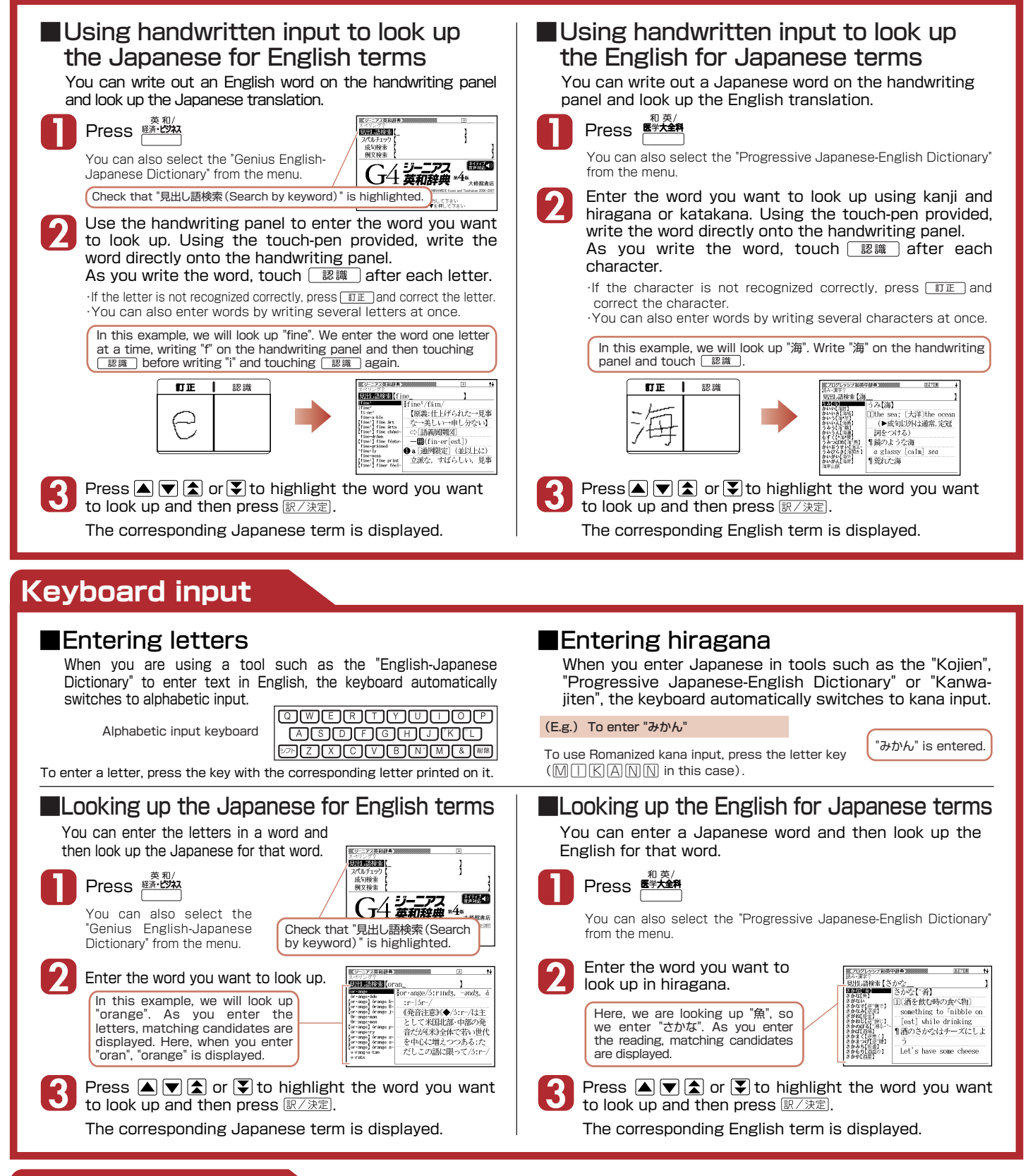

#### Native pronunciation

Listening to the pronunciation of When the 🔊 icon appears ●会話とっきのひとこと辞典 のサイトラ in the screen, press • 音声. retrieved terms (Audio function) rning, John (ジョン,おはよう) rning, mom (おはよう,お母とん) 🔹 turns to In the screen that explains the meanings of terms, you can also listen to the pronunciation of foreign-language terms, phrases and sample sentences. When you press 訳/決定], The 🜒 icon is highlighted... TRUE VOICE® (Pronunciation by native speakers) the term or phrase above and the MIN icon and Compatible dictionaries: Cambridge Learner's Dictionary, Genius English-Japanese Dictionary, English Thesaurus, Tossa no Hitokoto English Conversation Dictionary. or to the left of the the icon for the language icon is read out. used for the pronunciation English Conversation Anywhere EB, Hyakunin-Isshu Collected Poems is displayed ·Supported pronunciations: Items for which pronunciation files are provided

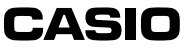